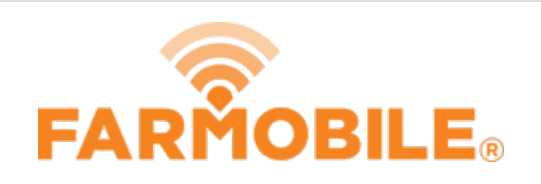

## **Fleet Management Dashboard**

Guide shows you how to update your default homepage from the Dashboard to Machines view

Written By: Support

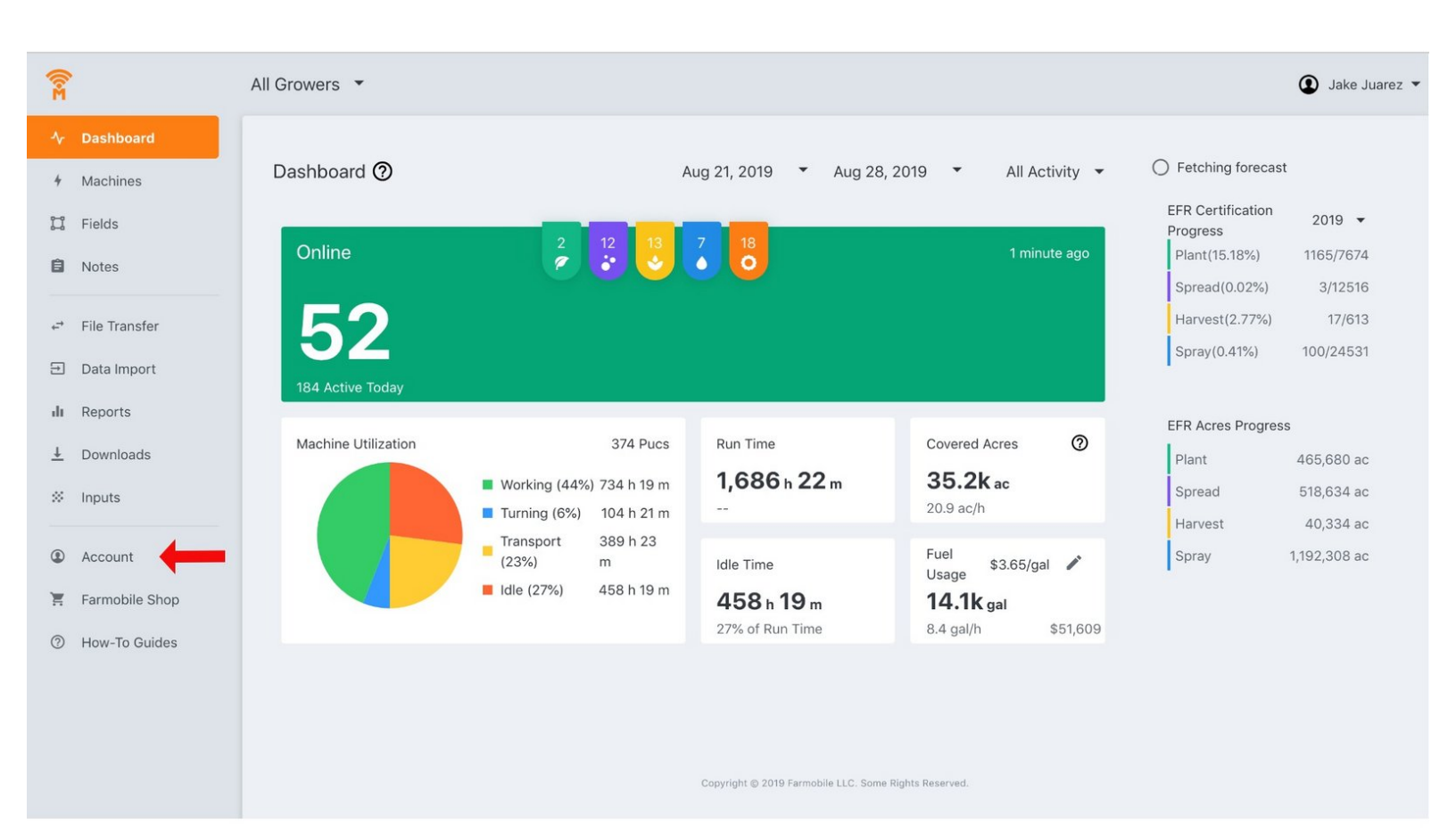

This document was generated on 2021-12-21 05:29:57 PM (MST).

## Step 1 — Fleet Management Dashboard

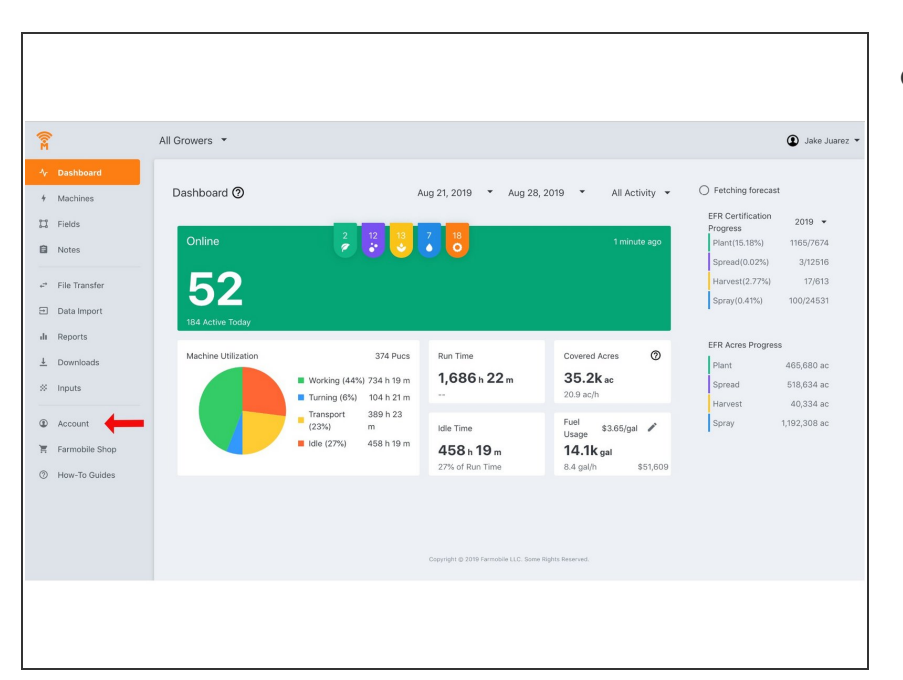

 Select the account button from any view within the Farmobile DataEngine<sup>™</sup> platform.

## Step 2

| <b>P</b>                            | Account Management                                           |               |                                                                            |                                                       | Jake Juarez • |
|-------------------------------------|--------------------------------------------------------------|---------------|----------------------------------------------------------------------------|-------------------------------------------------------|---------------|
| r Dashboard<br>Machines<br>I Fields | PERSONAL INFORMATION   Profile  Address                      |               | PERSONAL PROFILE                                                           | Jake                                                  |               |
| * File Transfer                     | Phone Numbers Password  Agreements                           |               | Last Name* Juarez Email Address* juarez@farmobile.com Default Landing Page |                                                       |               |
| Reports                             | Partner Integrations     COMPANY MANAGEMENT     Test Company | s<br>Del<br>> |                                                                            | Dashboard     Fleet Management Dashboard     Machines |               |
| Account                             | Test Company<br>Test Company<br>Test Company                 | ><br>><br>>   |                                                                            | Realtime Machine Activity                             |               |
| ) How-To Guides                     | Test Company<br>Test Company                                 | >             |                                                                            |                                                       |               |
|                                     | Test Company<br>Test Company<br>Test Company                 | ><br>><br>>   |                                                                            |                                                       |               |

- Navigate to the Profile section
- Select your preferred view: Dashboard or Machines
- Hit the save button to remember your default homepage
- Whenever you load your account from now on, you'll be defaulted to the page of your selection.
  - You can always be changed by repeating the steps in this guide.

This document was generated on 2021-12-21 05:29:57 PM (MST).